eバンクサービスで取扱えるファンドがご照会いただけます

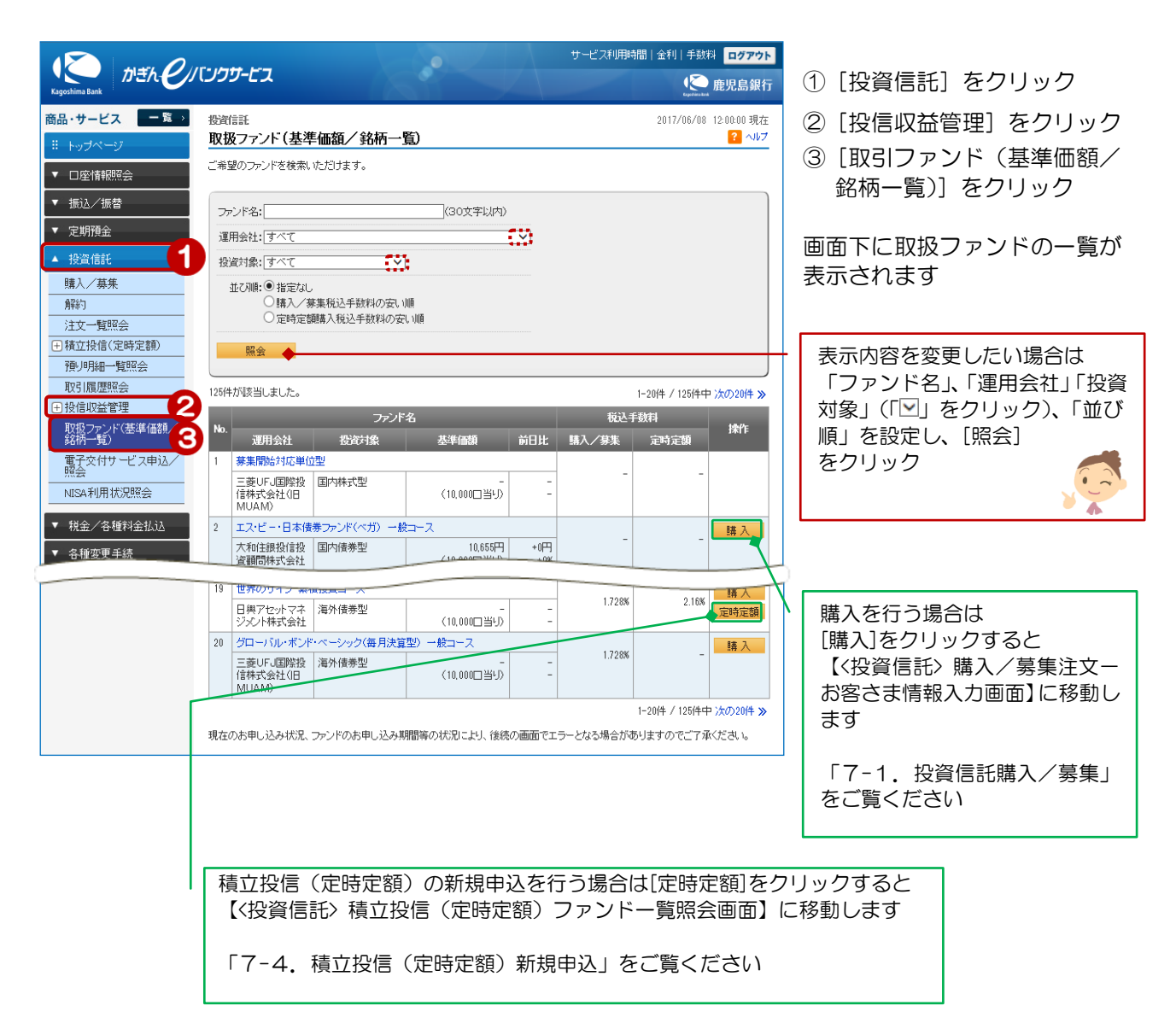